## Instrukcja

Cześć, z tej strony Hubert SP6TKN. Poniżej postaram się wytłumaczyć jak złożyć obrazki odebrane przez SSTV. Do uzyskania kompletnego obrazu będzie wymagany odbiór z 2 przelotów. W pliku instrukcja.zip znajduje się **plik HTML**, który pozwoli ułożyć odebrane obrazki w całość. Plik należy otworzyć za pomocą przeglądarki internetowej. Do folderu można zaimportować obrazy z programu jak i z telefonu. Rozdzielczość importowanych obrazów to 320x256, domyślnie format ustawiony na bmp. Jeśli z jakiegoś powodu masz inne rozszerzenie napisz na <u>www.raportRX.pl/kontakt</u> - chętnie pomogę.

Dla wydarzenia "Lot Balonu w stratosferę w Lubogoszczy" istotne będą następujące nr fotografii:

Dla pierwszego zestawu SSTV będą potrzebne numery zdjęć: 2, 4, 7, 9, 10, 12

Dla drugiego natomiast SSTV będą potrzebne numery zdjęć: 3, 5, 6, 8, 11, 13

Obrazy znacząco wyróżnią się od pozostałych. Maja nazwę z rozszerzeniem **BMP**, dzięki czemu łatwiej będzie je opisać, nawet jeśli nie uda się odebrać obrazów w odpowiedniej kolejności.

Zaletą tego rozwiązania jest też szybkość oraz uniknięcie używania dodatkowego programu graficznego.

Instrukcja krok po kroku:

W pierwszej kolejności należy pobrać oraz wypakować (wyodrębnić) plik instrukcja.zip

|                                                                                                    | Otwórz<br>S Udostępnij przez Skype'a<br>Zachomikuj<br>Open with RawTherapee                                                                                                    | rukcjazip   |
|----------------------------------------------------------------------------------------------------|----------------------------------------------------------------------------------------------------|-------------|
| Otwórz archiwum<br>Otwórz archiwum<br>Wypakuj pliki<br>Wypakuj tutaj<br>Wypakuj do "instrukcja\"<br>Testuj archiwum<br>Dodaj do archiwum<br>Skompresuj i wyślij e-mailem<br>Dodaj do "instrukcja_2.7z" i wyślij e-mailem<br>Dodaj do "instrukcja_2.7z" i wyślij e-mailem | 7-Zip         CRC SHA         Skanuj programem (G DATA INTERNET SECURI         Udostępnij         Otwórz za pomocą         Udziel dostępu do         Zniszcz         Opcje niszczarki         Przywróć poprzednie wersje | ><br>TTy) > |
| Skompresuj do "instrukcja_2.zip" i wyślij e-mailem                                                                                                    | Wyślij do<br>Wytnij<br>Kopiuj<br>Utwórz skrót<br>Usuń<br>Zmień nazwę<br>Właściwości                                                                                                    |             |

Po wypakowaniu przechodzimy do folderu o nazwie: "**ODEBRANE\_OBRAZY**". W nim znajduje się plik **index.html** 

| • • | > instrukcja > ODEBRANE_OBRAZY |   |  |  |  |  |  |  |
|-----|--------------------------------|---|--|--|--|--|--|--|
|     | index.html                     |   |  |  |  |  |  |  |
|     |                                | I |  |  |  |  |  |  |

Po jego wybraniu powinna otworzyć się domyślna przeglądarka z oknem. W nim możesz śledzić zmiany na obrazach.

| X A G Row Leberthumonia control internation control and control international control international control |         |                |                                             |  |  |  |  |
|----------------------------------------------------------------------------------------------------|---------|----------------|---------------------------------------------|--|--|--|--|
| 2.bmp                                                                                                    | ≥3.bmp  | 24.bmp         | ₽5.bmp                                      |  |  |  |  |
|                                                                                                    |         |                |                                             |  |  |  |  |
|                                                                                                    |         |                |                                             |  |  |  |  |
|                                                                                                    |         |                |                                             |  |  |  |  |
|                                                                                                    |         |                |                                             |  |  |  |  |
|                                                                                                    |         |                |                                             |  |  |  |  |
|                                                                                                    |         |                |                                             |  |  |  |  |
|                                                                                                    |         |                |                                             |  |  |  |  |
|                                                                                                    |         | 1 mm.          |                                             |  |  |  |  |
| 6.bmp                                                                                                    | ▶ 7.bmp | <b>≥</b> 8.bmp | Jest Step Step Step Step Step Step Step Ste |  |  |  |  |
|                                                                                                    |         |                |                                             |  |  |  |  |
|                                                                                                    |         |                |                                             |  |  |  |  |
|                                                                                                    |         |                |                                             |  |  |  |  |
|                                                                                                    |         |                |                                             |  |  |  |  |
|                                                                                                    |         |                |                                             |  |  |  |  |
|                                                                                                    |         |                |                                             |  |  |  |  |
|                                                                                                    |         |                |                                             |  |  |  |  |
| ▶10.bmp                                                                                                    | ▶11.bmp | 2.bmp          | 213.bmp                                     |  |  |  |  |
|                                                                                                    |         |                |                                             |  |  |  |  |
|                                                                                                    |         |                |                                             |  |  |  |  |
|                                                                                                    |         |                |                                             |  |  |  |  |
|                                                                                                    |         |                |                                             |  |  |  |  |
|                                                                                                    |         |                |                                             |  |  |  |  |
|                                                                                                    |         |                |                                             |  |  |  |  |
|                                                                                                    |         |                |                                             |  |  |  |  |
|                                                                                                    |         |                |                                             |  |  |  |  |

Zmień nazwy obrazów Jeśli potrzebujesz pomocy wejdź na <u>www.raportRX.pl/kontakt</u>

Teraz trzeba przekopiować odebrane z SSTV obrazy do tego folderu. Czy to z telefonu czy z dekodera na komputerze.

Jeśli dekodujesz programem **MMSSTV** to prawdopodobnie zdekodowane obrazy znajdują się w ścieżce: **C:\Ham\MMSSTV\History** 

Oczywiście nie każdy może mieć tą samą ścieżkę dostępu.

Wybrane obrazy należy skopiować lub przenieść do katalogu ODEBRANE\_OBRAZY.

| 2.bmp      | 4.bmp      | 7.bmp      | il.bmp      | 13.bmp     | 3.bmp      | 12.bmp     | 8.bmp      |
|------------|------------|------------|-------------|------------|------------|------------|------------|
| Hist2.bmp  | Hist4.bmp  | Hist7.bmp  | Hist21.bmp  | Hist22.bmp | Hist23.bmp | Hist24.bmp | Hist25.bmp |
| 6.bmp      | 5.bmp      | 9.bmp      | 10.bmp      | 6          |            |            |            |
| Hist26.bmp | Hist27.bmp | Hist29.bmp | Hist210.bmp | index.html |            |            |            |
|            |            |            |             |            |            |            |            |

Teraz należy im zmienić nazwy na takie jakie są na nich naniesione.

| • | instrukcja → ODEBRAN | NE_OBRAZY |       |       |        |        |            | ~ |
|---|----------------------|-----------|-------|-------|--------|--------|------------|---|
| ^ | 3.bmp                | 5.bmp     | 7.bmp | 9.bmp | 10.bmp | 12.bmp | 6          |   |
|   | 3.bmp                | 5.bmp     | 7.bmp | 9.bmp | 10.bmp | 12.bmp | index.html |   |
|   |                      |           |       |       |        |        |            |   |
|   |                      |           |       |       |        |        |            |   |
|   |                      |           |       |       |        |        |            |   |
|   |                      |           |       |       |        |        |            |   |
|   |                      |           |       |       |        |        |            |   |
|   |                      |           |       |       |        |        |            |   |
|   |                      |           |       |       |        |        |            |   |

Dzięki temu zabiegowi Puzzle trafią na swoje miejsca.

| 2.bmp    | 3.bmp   | ₽4.bmp  | 5.bmp         |
|----------|---------|---------|---------------|
| 6.bmp    | j∰7.bmp | 8.bmp   | <b>≫9.bmp</b> |
| ▶ 10.bmp | 11.bmp  | ⊋12.bmp | 13.bmp        |

Zmień nazwy obrazów Jeśli potrzebujesz pomocy wejdź na<u>www.raportRX.pl/kontakt</u> Oczywiście nie trzeba za każdym razem otwierać na nowo przeglądarki. W obecnym aktywnym oknie wystarczy nacisnąć klawisz **F5**. W skrajnych przypadkach lewy **CTRL** + **F5**.

Dodatkowo w folderze **przykład** znajduje się gotowy wzór, według którego poprawnie zostało wykonane zadanie.

| 2.bmp  | 3.bmp  | 4.bmp  | 5.bmp  |
|--------|--------|--------|--------|
| 6.bmp  | 7.bmp  | 8.bmp  | 9.bmp  |
| 10.bmp | 11.bmp | 12.bmp | 13.bmp |

Do uzyskania pełnego obrazu potrzeba nasłuchu z 2 dni. Dlatego zadanie nie należy do najprostszych! W imieniu organizatorów: **Marka SP6QKM**, **Rafała SP3ET** oraz swoim, życzymy Wam powodzenia oraz wielu odebranych obrazów!